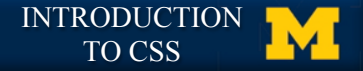

# Homework Two

#### Adding more style with an external CSS

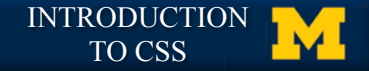

Objective

# • Create your own unique style sheet that will be used by three different html files.

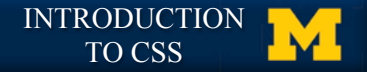

# **Getting Started**

- You must complete the first Peer Graded Assignment to begin this one.
- You can alter your previous styling choices but I assume those changes are <u>complete</u>

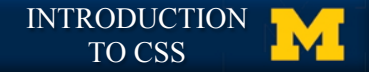

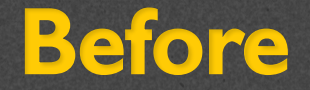

#### http://www.intro-webdesign.com/CSS/assignment-2/index.html

#### http://www.intro-webdesign.com/CSS/assignment-2/teams.html

http://www.intro-webdesign.com/CSS/assignment-2/history.html

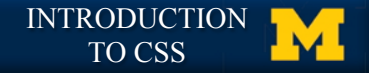

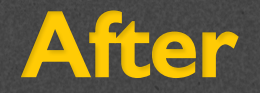

#### http://www.intro-webdesign.com/CSS/assignment-2/index.jpg

#### http://www.intro-webdesign.com/CSS/assignment-2/teams.jpg

http://www.intro-webdesign.com/CSS/assignment-2/history.jpg

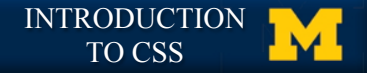

## You must leave the HTML alone

Create a single style sheet that updates:
body, header, h1, the links, the active, left, and right classes, and the images in the left class.

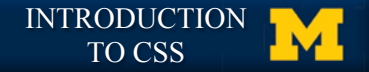

# body

- Change the padding and margin
- Feel free to adjust the size of the text, but it is not required

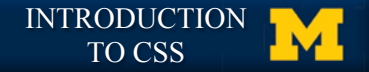

#### header

- Change background color
- Add background image, using the image provided in the css folder
  - If you have trouble with this part, keep an eye out for sample code in cal-table.css. The key is to master the folder structure

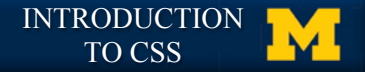

## **h1**

# Change the font color

#### Increase the font size

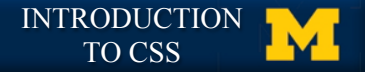

# The navigation links

- Style ONLY those links in the nav element.
- You don't need to recreate my example exactly, but they should be spaced apart.
- Make sure to round the borders and removed the underline.

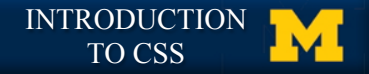

#### active class

- Use the background color and font color to create an active class.
- This class is used to distinguish the current page from the others

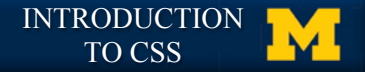

# left and right class

- These two elements should be side-byside.
- Change the background color for the left class.

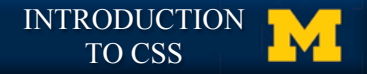

## Images

- Put the images back in and put a border around them
- Make sure that they are centered within the .left class
- Put spacing between them on the top and bottom too

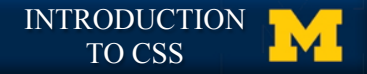

# Peer grading

- Grades will be based on level of completion
- Some aesthetics will come into play this time. It is important that things are not "squished" together
- Proper standards do apply
- You can specify your preferred screen size for grading.

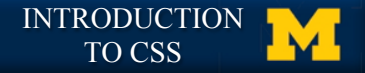

## **Acknowledgements/Contributions**

These slides are Copyright 2015- Colleen van Lent as part of http:// www.intro-webdesign.com/ and made available under a Creative Commons Attribution Non-Commercial 4.0 License. Please maintain this last slide in all copies of the document to comply with the attribution requirements of the license. If you make a change, feel free to add your name and organization to the list of contributors on this page as you republish the materials.

Initial Development: Colleen van Lent , University of Michigan School of Information

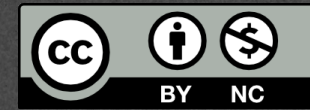